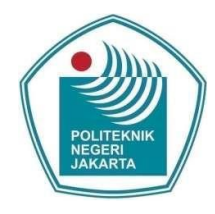

### ANALISIS OVERCLOCKING PADA KINERJA SISTEM KOMPUTER DENGAN MENGGUNAKAN PROCESSOR AMD RYZEN 3 3100

### LAPORAN SKRIPSI

### Ockly RajabPratama PC4617030020EKNIK NEGERI JAKARTA

### PROGRAM STUDI TEKNIK MULTIMEDIA DAN JARINGAN JURUSAN TEKNIK INFORMATIKA DAN KOMPUTER POLITEKNIK NEGERI JAKARTA

© Hak Cipta milik Jurusan TIK Politeknik Negeri Jakarta

Hak Cipta :

. Dilarang mengutip sebagian atau seluruh karya tulis ini tanpa mencantumkan dan menyebutkan sumber

a. Pengutipan hanya untuk kepentingan pendidikan, penelitian, penulisan karya ilmiah, penulisan laporan, penulisan kritik atau tinjauan suatu masalah.

b. Pengutipan tidak merugikan kepentingan yang wajar Politeknik Negeri Jakarta

Dilarang mengumukan dan memperbanyak sebagian atau seluruh karya tulis ini dalam bentuk apapun tanpa izin dari Jurusan TIK Politeknik Negeri Jakarta

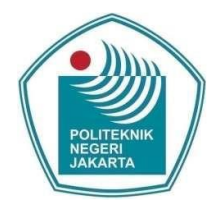

### ANALISIS OVERCLOCKING PADA KINERJA SISTEM KOMPUTER DENGAN MENGGUNAKAN PROCESSOR AMD RYZEN 3 3100

### LAPORAN SKRIPSI

Dibuat untuk Melengkapi Syarat-Syarat yang Diperlukan untuk Memperoleh Diploma Empat Politeknik

NEGERI

JAKARTA

**Ockly RajabPratama** 

4617030020

PROGRAM STUDI TEKNIK MULTIMEDIA DAN JARINGAN JURUSAN TEKNIK INFORMATIKA DAN KOMPUTER POLITEKNIK NEGERI JAKARTA

2021

🔘 Hak Cipta milik Jurusan TIK Politeknik Negeri Jakarta

Hak Cipta :

: Dilarang mengutip sebagian atau seluruh karya tulis ini tanpa mencantumkan dan menyebutkan sumber

a. Pengutipan hanya untuk kepentingan pendidikan, penelitian, penulisan karya ilmiah, penulisan laporan, penulisan kritik atau tinjauan suatu masalah.

. Pengutipan tidak merugikan kepentingan yang wajar Politeknik Negeri Jakarta

Dilarang mengumukan dan memperbanyak sebagian atau seluruh karya tulis ini dalam bentuk apapun tanpa izin dari Jurusan TIK Politeknik Negeri Jakarta

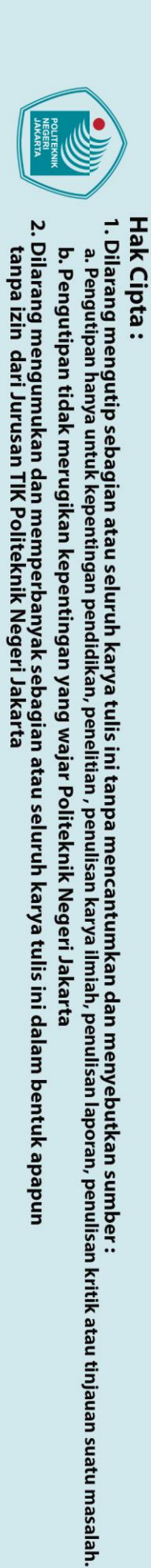

© Hak Cipta milik Jurusan TIK Politeknik Negeri Jakarta

### LEMBAR PERNYATAAN ORISINALITAS

Skripsi ini adalah hasil karya saya sendiri, dan semua sumber baik yang dikutip maupun dirujuk telah saya nyatakan dengan benar.

Nama

NPM

Tanggal

**Tanda Tangan** 

: 4617030020

: Ockly RajabPratama

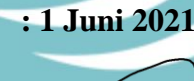

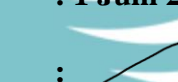

POLITEKNIK NEGERI JAKARTA

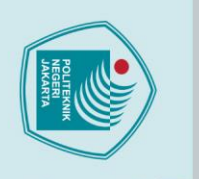

Pengutipan

lanpa izin dari Jurusan TIK Politeknik Negeri Jakarta

### LEMBAR PENGESAHAN

Skripsi diajukan oleh :

Nama

NIM

🔘 Hak Cipta milik Jurusan TIK Politeknik Negeri Jakarta

ak Cipta :

Dilarang mengutip sebagian atau seluruh karya tulis ini tanpa mencantumkan dan menyebutkan sumber :

untuk kepentingan pendidikan, penelitian , penulisan karya ilmiah, penulisan laporan, penulisan kritik atau tinjauan suatu masalah.

. Pengutipan tidak merugikan kepentingan yang wajar Politeknik Negeri Jakarta

larang mengumukan dan memperbanyak sebagian atau seluruh karya tulis ini dalam bentuk apapun

ı

: Ockly RajabPratama

: 4617030020

Program Studi

: Teknik Multimedia dan Jaringan

Judul Proposal Skripsi

: Analisis *Overclocking* pada kinerja sistem komputer dengan menggunakan *Processor* AMD Ryzen 3 3100

Telah diuji oleh tim penguji dalam Sidang Skripsi pada hari Kamis, Tanggal <u>5</u>, Bulan <u>Agustus</u>, Tahun <u>2021</u>, dan dinyatakan LULUS.

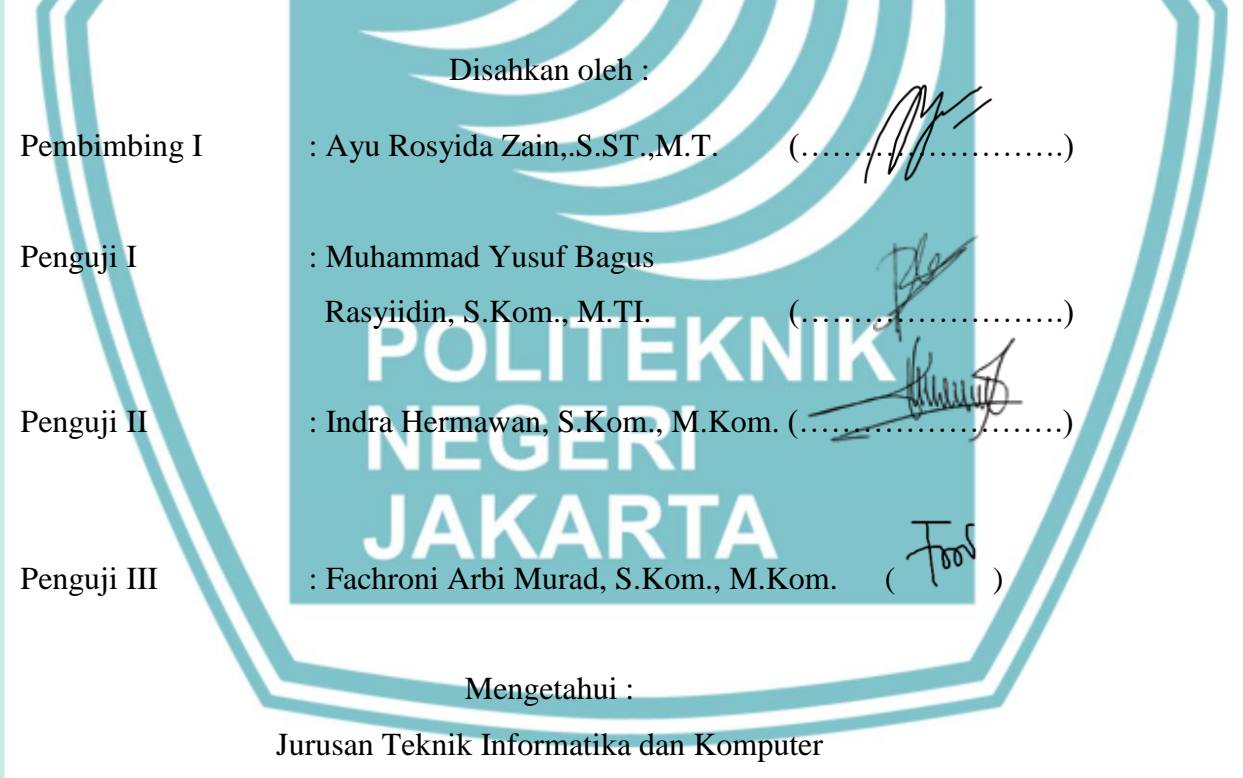

Ketua

<u>Mauldy Laya, S.Kom., M.Kom.</u> NIP. 197802112009121003

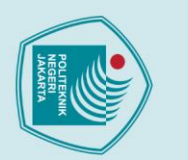

# 🔘 Hak Cipta milik Jurusan TIK Politeknik Negeri Jakarta

### ak Cipta :

# b. Pengutipan tidak merugikan kepentingan yang wajar Politeknik Negeri Jakarta

larang mengumukan dan memperbanyak sebagian atau seluruh karya tulis ini dalam bentuk apapun

lanpa izin dari Jurusan TIK Politeknik Negeri Jakarta

Dilarang mengutip sebagian atau seluruh karya tulis ini tanpa mencantumkan dan menyebutkan sumber : a. Pengutipan h untuk kepentingan pendidikan, penelitian , penulisan karya ilmiah, penulisan laporan, penulisan kritik atau tinjauan suatu masalah.

### **KATA PENGANTAR**

Puji Syukur saya panjatkan kepada Tuhan Yang Maha Esa, Karena atas berkat dan rahmat-Nya, Penulis dapat menyelesaikan Skripsi ini. Penulisan ini dilakukan dalam rangka memenuhi salah satu syarat untuk mencapai gelar Diploma Empat Politeknik.

Skripsi ini berisi tentang Analisis Overclocking pada kinerja sistem komputer dengan menggunakan *Processor* AMD Ryzen 3 3100.

Penulis menyadari bahwa, tanpa bantuan dan bimbingan dari berbagai pihak, dari masa perkuliahan sampai pada penyusunan skripsi ini, sangatlah sulit bagi penulis untuk menyelesaikan skripsi ini. Oleh karena itu, penulis mengucapkan terima kasih kepada :

- 1. Ayu Rosyida Zain, S.T, M.T, selaku dosen pembimbing yang telah menyediakan waktu, tenaga dan pikiran untuk mengarahkan penulis dalam penyusunan skripsi ini.
- 2. Keluarga dan sahabat penulis yang telah memberikan bantuan dukungan material dan moral.

Tim Jagat Review yang telah memberikan izin dalam menggunakan Power Supply (PSU) dan Graphics Processing Unit (GPU) untuk melakukan kegiatan skripsi ini.

Akhir kata, penulis berharap pada Tuhan Yang Maha Esa berkenan membalas segala kebaikan semua pihak yang telah membantu. Semoga Skripsi ini membawa manfaat bagi pengembangan ilmu.

Depok, 1 Juni 2021

Penulis.

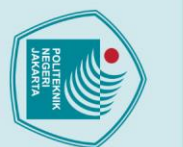

# C Hak Cipta milik Jurusan TIK Politeknik Negeri Jakarta

### Hak Cipta : 1. Dilarang m

lanpa izin dari Jurusan TIK Politeknik Negeri Jakarta

Sebagai sivitas akademik Politeknik Negeri Jakarta, saya yang bertanda tangan<br/>dibawah ini :Nama: Ockly RajabPratamaNIM: 4617030020Program Studi: Teknik Multimedia dan JaringanJurusan: Teknik Informatika dan KomputerJenis Karya: SkripsiDemi pengembangan ilmu pengetahuan, menyetujui untuk memberikan kepadaPoliteknik Negeri Jakarta Hak Bebas Royalti Non-eksklusif (Non-exclusive

HALAMAN PERNYATAAN PERSETUJUAN PUBLIKASI SKRIPSI

UNTUK KEPENTINGAN AKADEMIS

Royalty-Free Right) atas karya ilmiah saya yang berjudul :

Analisis *Overclocking* pada kinerja sistem komputer dengan menggunakan *Processor* AMD Ryzen 3 3100.

Beserta perangkat yang ada (jika diperlukan). Dengan Hak Bebas Royalti Noneksklusif ini Politeknik Negeri Jakarta berhak menyimpan, mengalih media/formatkan, mengelola dalam bentuk pangkalan data (Database), merawat, dan mempublikasikan skripsi saya selama tetap mencantumkan nama saya sebagai penulis/pencipta dan sebagai pemilik Hak Cipta.

Demikian pernyataan ini saya buat dengan sebenarnya.

Dibuat di : <u>Depok</u> Pada tanggal : <u>1 Juni 2021</u>

Yang Menyatakan

(Ockly RajabPratama)

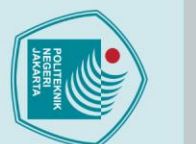

# 🔘 Hak Cipta milik Jurusan TIK Politeknik Negeri Jakarta

### lak Cipta :

- Dilarang mengutip sebagian atau seluruh karya tulis ini tanpa mencantumkan dan menyebutkan sumber : a. Pengutipan hanya untuk kepentingan pendidikan, penelitian , penulisan karya ilmiah, penulisan laporan, penulisan kritik atau tinjauan suatu masalah.

- b. Pengutipan tidak merugikan kepentingan yang wajar Politeknik Negeri Jakarta

Dilarang mengumukan dan memperbanyak sebagian atau seluruh karya tulis ini dalam bentuk apapun

tanpa izin dari Jurusan TIK Politeknik Negeri Jakarta

Memori sebesar 38.3%.

V

Jurusan Teknik Informatika dan Komputer - Politeknik Negeri Jakarta

Kata Kunci: amd ryzen master utility, cpu, konsumsi daya, memory try-it, overclocking.

ANALISIS OVERCLOCKING PADA KINERJA SISTEM KOMPUTER **MENGGUNAKAN PROCESSOR AMD RYZEN 3 3100** 

Abstrak

Overclocking adalah sebuah metode untuk menjalankan komponen komputer dengan

kecepatan yang lebih tinggi dari standar pabrik-nya. Maka dari itu Overclocking bisa menjadi solusi untuk memaksimalkan kinerja sistem komputer. Tujuan dari penelitian ini adalah menunjukkan seberapa besar peningkatan performa sistem yang didapat dengan melakukan Teknik Overclocking dan juga mengetahui seberapa besar peningkatan suhu dan konsumsi daya yang didapat. Overclocking memori dilakukan di BIOS menggunakan fitur bawaan Motherboard MSI yaitu Memory try-it sedangkan Overclocking CPU menggunakan Software AMD Ryzen Master Utility di Windows. Pengujian dilakukan dengan mengamati dan mendokumentasikan kinerja sistem sebelum dan sesudah dioverclock menggunakan Benchmark yang terdiri dari tiga Pengujian yaitu Pengujian pertama kestabilan, Pengujian kedua berdasarkan Skenario yang dibuat dari Pengujian kestabilan lalu Pengujian yang ketiga menggabungkan Pengujian CPU dengan menggunakan skenario Memori yang stabil. Data dari Pengujian tersebut lalu dianalisis dan dibandingkan antar skenario. hasilnya dari pengujian dan analisis yang telah dilakukan, Overclocking memiliki efek yang signifikan terhadap suhu dengan kenaikan rata-rata sebesar 23.2% menggunakan pendingin bawaan, sedangkan saat menggunakan pendingin tambahan suhu turun menjadi 21.1%, untuk konsumsi daya mendapatkan kenaikan ratarata sebesar 17.6%, dengan kenaikan performa CPU sebesar 8.9% dan kenaikan performa

### **DAFTAR ISI**

| l. | LEMBAR PERNYATAAN ORISINALITAS i                       |
|----|--------------------------------------------------------|
|    | LEMBAR PENGESAHAN ii                                   |
|    | KATA PENGANTAR iii                                     |
|    | HALAMAN PERNYATAAN PERSETUJUAN PUBLIKASI SKRIPSI UNTUK |
|    | KEPENTINGAN AKADEMIS iv                                |
| L. | ABSTRAK                                                |
| l. | DAFTAR ISI vi                                          |
|    | DAFTAR GAMBAR ix                                       |
|    | DAFTAR TABEL xiv                                       |
|    | DAFTAR LAMPIRAN xiv                                    |
|    | BAB I1                                                 |
|    | PENDAHIJI JIAN 1                                       |
|    |                                                        |
|    | 1.1 Latar Belakang   1     1.2 Perumusan Masalah   2   |
|    | 1.3 Batasan Masalah                                    |
|    | 1.4 Tujuan dan Manfaat3                                |
|    | 1.4.1 Tujuan                                           |
|    | 1.4.2 Manfaat3                                         |
|    | 1.5 Metode Penyelesaian Masalah                        |
|    | BAB II                                                 |
|    | TINJAUAN PUSTAKA                                       |
|    | 2.1 Overclocking                                       |
|    | 2.2 Overclocker                                        |
|    | 2.3 Benchmark                                          |
|    | 2.4 Stress Test6                                       |

# © Hak Cipta milik Jurusan TIK Politeknik Negeri Jakarta

Hak Cipta :

Dilarang mengutip sebagian atau seluruh karya tulis ini tanpa mencantumkan dan menyebutkan sumber :

 Pengutipan hanya untuk kepentingan pendidikan, penelitian , penulisan karya ilmiah, penulisan laporan, penulisan kritik atau tinjauan suatu masalah.

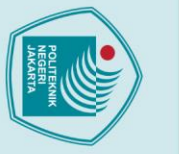

Hak Cipta :

Dilarang mengutip sebagian atau seluruh karya tulis ini tanpa mencantumkan dan menyebutkan sumber :

 Pengutipan hanya untuk kepentingan pendidikan, penelitian, penulisan karya ilmiah, penulisan laporan, penulisan kritik atau tinjauan suatu masalah.

2. Dilarang mengumukan dan memperbanyak sebagian atau seluruh karya tulis ini dalam bentuk apapun tanpa izin dari Jurusan TIK Politeknik Negeri Jakarta

b. Pengutipan tidak merugikan kepentingan yang wajar Politeknik Negeri Jakarta

| 2.5 Memory Try-It                                             | 7     |
|---------------------------------------------------------------|-------|
| 2.6 Penelitian Sebelumnya                                     | 7     |
| BAB III                                                       | 20    |
| PERENCANAAN DAN REALISASI                                     | 20    |
| 3.1 Perancangan Infrastruktur                                 | 20    |
| 3.2 Deskripsi Infrastruktur                                   | 20    |
| 3.3 Spesifikasi Perangkat dan Software/Tools                  | 20    |
| 3.4 Realisasi Infrastruktur                                   | 21    |
| 3.4.1 Instalasi dan cara penggunaan RunMemtestPro 4.5         | 21    |
| 3.4.2 Instalasi dan cara penggunaan AIDA64 Extreme            | 22    |
| 3.4.3 Instalasi dan cara penggunaan Geekbench 4               | 29    |
| 3.4.4 Instalasi dan cara penggunaan Blender 2.93              | 35    |
| 3.4.5 Instalasi dan cara penggunaan Benchmate                 | 38    |
| 3.4.5.1 Cara penggunaan CPU-Z                                 | 42    |
| 3.4.5.2 Cara penggunaan HWiNFO64                              | 45    |
| 3.4.5.3 Cara penggunaan Cinebench R23                         | 46    |
| 3.4.5.4 Cara penggunaan Cinebench R15                         | 47    |
| 3.4.5.5 Cara penggunaan 7-Zip                                 | 48    |
| 3.4.6 Instalasi dan cara penggunaan 3DMark 11                 | 50    |
| 3.4.7 Instalasi dan cara penggunaan 3DMark                    | 54    |
| 3.4.8 Instalasi dan cara penggunaan Handbrake                 | 58    |
| 3.4.9 Instalasi dan cara penggunaan Adobe Premiere Pro        | 61    |
| 3.4.10 Cara penggunaan AMD Ryzen Master untuk Overclocking CH | PU.64 |
| 3.4.11 Cara penggunaan Memory Try-It                          | 67    |
| BAB IV                                                        | 70    |
| PEMBAHASAN                                                    | 70    |
| 4.1 Pengujian                                                 | 70    |
| 4.2 Deskripsi Pengujian                                       | 70    |
| 4.3 Prosedur Pengujian                                        | 70    |
| 4.4 Data Hasil Pengujian                                      | 71    |

| 4.4.1          | Data Hasil Pengujian Kestabilan71          |
|----------------|--------------------------------------------|
| 4.4.2          | Data Hasil Pengujian CPU72                 |
| 4.4.3          | Data Hasil Pengujian Memori72              |
| 4.4.4          | Data Hasil Pengujian Gabungan73            |
| 4.5 Analis     | sis Data76                                 |
| 4.5.1          | Analisis Data Hasil Pengujian Kestabilan76 |
| 4.5.2          | Analisis Data Hasil Pengujian CPU79        |
| 4.5.3          | Analisis Data Hasil Pengujian Memori       |
| 4.5.4          | Analisis Data Hasil Pengujian Gabungan     |
|                |                                            |
| DAD V          |                                            |
| KESIMPULA      | N                                          |
| 5.1 Kesim      | upulan 94                                  |
| 5 2 Saran      | 95                                         |
| on Dia Sultain |                                            |
| DAFTAR PU      | STAKA                                      |
|                |                                            |
|                |                                            |
|                | DOLITEKNUK                                 |
|                | POLITEKNIK                                 |
|                | NEGERI                                     |
|                | NEGENI                                     |
|                | JAKARTA                                    |
|                |                                            |
|                |                                            |
|                |                                            |
|                |                                            |

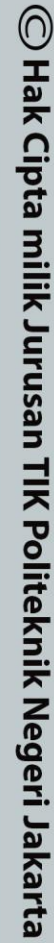

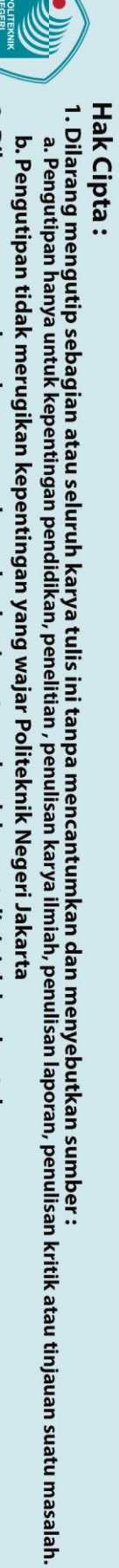

Hak Cipta :

2. Dilarang mengumukan dan memperbanyak sebagian atau seluruh karya tulis ini dalam bentuk apapun tanpa izin dari Jurusan TIK Politeknik Negeri Jakarta b. Pengutipan tidak merugikan kepentingan yang wajar Politeknik Negeri Jakarta

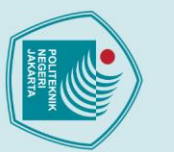

### DAFTAR GAMBAR

| Gambar 2.1 Tabel metode Overclocking1                                                                                 | 9        |
|----------------------------------------------------------------------------------------------------|----------|
| Gambar 2.1 Fishbone Diagram1                                                                                          | 9        |
| Gambar 3.1 Tampilan RunMemtestPro 4.5                                                                                 | 21       |
| Gambar 3.2 Tampilan saat tes kestabilan berjalan2                                                                     | 22       |
| Gambar 3.3 Pemilihan bahasa di instalasi AIDA64 Extreme2                                                              | 22       |
| Gambar 3.4 Tampilan Selamat Datang Instalasi AIDA64 Extreme                                                           | 23       |
| Gambar 3.5 Tampilan License Agreement AIDA64 Extreme2                                                                 | 23       |
| Gambar 3.6 Lokasi Penyimpanan Software AIDA64 Extreme2                                                                | 24       |
| Gambar 3.7 Pembuatan folder start menu AIDA64 Extreme2                                                                | 24       |
| Gambar 3.8 Pembuatan shortcut desktop untuk AIDA64 Extreme2                                                           | 25       |
| Gambar 3.9 AIDA64 Extreme siap di-install2                                                                            | 25       |
| Gambar 3.10 Instalasi AIDA64 Selesai                                                                                  | 26       |
| Gambar 3.11 Menu Benchmark Memory Latency AIDA64 Extreme                                                              | 26<br>27 |
| Gambar 3.12 Hoses Determinant Eatency of AIDA64 Extreme2<br>Gambar 3.13 Hasil pengujian memory latency AIDA64 Extreme | 27       |
| Gambar 3.14 Cara pembuatan laporan untuk Memory Latency di AIDA64<br>Extreme                                          | 28       |
| Gambar 3.15 Pembuatan laporan AIDA64 Extreme2                                                                         | 28       |
| Gambar 3.16 Lokasi penyimpanan laporan AIDA64 Extreme2                                                                | 29       |
| Gambar 3.17 Menu selamat datang instalasi Geekbench 42                                                                | 29       |
| Gambar 3.18 Tampilan EULA Geekbench 4                                                                                 | 30       |
| Gambar 3.19 Pemilihan lokasi instalasi Geekbench 43                                                                   | 30       |
| Gambar 3.20 Pembuatan start menu folder Geekbench 4                                                                   | 31       |
| Gambar 3.21 Instalasi Geekbench 4 selesai                                                                             | 31       |

Dilarang mengutip sebagian atau seluruh karya tulis ini tanpa mencantumkan dan menyebutkan sumber :

 Pengutipan hanya untuk kepentingan pendidikan, penelitian , penulisan karya ilmiah, penulisan laporan, penulisan kritik atau tinjauan suatu masalah.

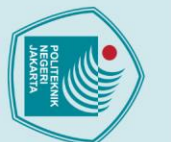

| Gambar 3.22 Tampilan menu Geekbench 4                                    |
|--------------------------------------------------------------------------|
| Gambar 3.23 Proses Benchmark Geekbench 4                                 |
| Gambar 3.24 Hasil Benchmark Geekbench 4                                  |
| Gambar 3.25 Hasil Memory Score di Multi Core Geekbench 4                 |
| Gambar 3.26 Sofware Blender di Microsoft Store                           |
| Gambar 3.27 Download dan instalasi Blender langsung di Microsoft Store35 |
| Gambar 3.28 Tampilan awal Blender 2.93                                   |
| Gambar 3.29 Lokasi projek Blender                                        |
| Gambar 3.30 Projek Car Demo di Blender 2.93                              |
| Gambar 3.31 Proses rendering di Blender 2.93                             |
| Gambar 3.32 Hasil rendering Car Demo di Blender 2.93                     |
| Gambar 3.33 Menu selamat datang instalasi Benchmate                      |
| Gambar 3.34 Lokasi penyimpanan Benchmate                                 |
| Gambar 3.35 Pemilihan software Benchmark di Benchmate                    |
| Gambar 3.36 Benchmate siap di-install40                                  |
| Gambar 3.37 Proses instalasi Benchmate40                                 |
| Gambar 3.38 Proses instalasi Benchmate selesai41                         |
| Gambar 3.39 Menu software Benchmate41                                    |
| Gambar 3.40 Tampilan menu CPU di CPU-Z42                                 |
| Gambar 3.41 Tampilan menu Mainboard43                                    |
| Gambar 3.42 Tampilan menu Memory                                         |
| Gambar 3.43 Menu utama HWiNFO6444                                        |
| Gambar 3.44 Menu status sensor di HWiNFO6445                             |
| Gambar 3.45 Tampilan utama Cinebench R2346                               |
| Gambar 3.46 Proses Stress Test Cinebench R23                             |
| Gambar 3.47 Tampilan Utama Cinebench R1547                               |

Dilarang mengutip sebagian atau seluruh karya tulis ini tanpa mencantumkan dan menyebutkan sumber :

 Pengutipan hanya untuk kepentingan pendidikan, penelitian, penulisan karya ilmiah, penulisan laporan, penulisan kritik atau tinjauan suatu masalah.

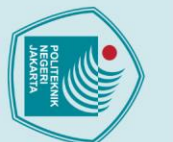

| Gambar 3.48 Proses Pengujian Cinebench R15                               | 47   |
|--------------------------------------------------------------------------|------|
| Gambar 3.49 Hasil skor setelah Proses Pengujian Selesai pada Cinebench R | 1548 |
| Gambar 3.50 Tampilan Software 7-Zip Launcher                             | 48   |
| Gambar 3.51 Proses Benchmark pada 7-Zip                                  | 49   |
| Gambar 3.52 Hasil yang didapat pada 7-Zip                                | 49   |
| Gambar 3.53 Tampilan selamat datang di instalasi 3DMark 11               | 50   |
| Gambar 3.54 EULA 3DMark 11                                               | 50   |
| Gambar 3.55 Lokasi penyimpanan 3DMark 11                                 | 51   |
| Gambar 3.56 Proses instala <mark>si 3DMar</mark> k 11                    | 51   |
| Gambar 3.57 Proses instalasi 3DMark 11 selesai                           | 52   |
| Gambar 3.58 Tampilan menu advanced di 3DMark 11                          | 52   |
| Gambar 3.59 Proses Pyhsics Test di 3DMark 11                             | 53   |
| Gambar 3.60 Hasil dari pengujian di 3DMark 11                            | 53   |
| Gambar 3.61 Tampilan selamat datang dan pemilihan bahasa 3DMark          | 54   |
| Gambar 3.62 Tampilan EULA 3DMark                                         | 54   |
| Gambar 3.63 Lokasi penyimpanan 3DMark                                    | 55   |
| Gambar 3.64 Proses instalasi 3DMark                                      | 55   |
| Gambar 3.65 Halaman depan 3DMark                                         | 56   |
| Gambar 3.66 Halaman benchmarks 3DMark                                    | 56   |
| Gambar 3.67 Halaman Sky Diver di 3DMark                                  | 57   |
| Gambar 3.68 Proses pengujian Sky Diving di 3DMark                        | 57   |
| Gambar 3.69 Hasil skor Sky Diver di 3DMark                               | 58   |
| Gambar 3.70 Menu selamat datang saat instalasi Handbrake                 | 58   |
| Gambar 3.71 License Agreement Handbrake                                  | 59   |
| Gambar 3.72 Lokasi Penyimpanan Handbrake                                 | 59   |
| Gambar 3.73 Proses instalasi Handbrake                                   | 60   |

2. Dilarang mengumukan dan memperbanyak sebagian atau seluruh karya tulis ini dalam bentuk apapun tanpa izin dari Jurusan TIK Politeknik Negeri Jakarta

Dilarang mengutip sebagian atau seluruh karya tulis ini tanpa mencantumkan dan menyebutkan sumber :

 Pengutipan hanya untuk kepentingan pendidikan, penelitian , penulisan karya ilmiah, penulisan laporan, penulisan kritik atau tinjauan suatu masalah.

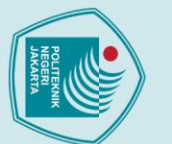

Dilarang mengutip sebagian atau seluruh karya tulis ini tanpa mencantumkan dan menyebutkan sumber :

 Pengutipan hanya untuk kepentingan pendidikan, penelitian , penulisan karya ilmiah, penulisan laporan, penulisan kritik atau tinjauan suatu masalah.

2. Dilarang mengumukan dan memperbanyak sebagian atau seluruh karya tulis ini dalam bentuk apapun tanpa izin dari Jurusan TIK Politeknik Negeri Jakarta

b. Pengutipan tidak merugikan kepentingan yang wajar Politeknik Negeri Jakarta

| Gambar 3.74 Proses encoding Handbrake60                                   |
|---------------------------------------------------------------------------|
| Gambar 3.75 Activity log Handbrake61                                      |
| Gambar 3.76 Login Adobe Creative Cloud61                                  |
| Gambar 3.77 Tampilan Adobe Premiere Pro62                                 |
| Gambar 3.78 Export Setting di Adobe Premiere Pro                          |
| Gambar 3.79 Proses Rendering di Adobe Media Encoder63                     |
| Gambar 3.80 Hasil logging dari Adobe Media Encoder63                      |
| Gambar 3.81 Peringatan dari software AMD Ryzen Master                     |
| Gambar 3.82 Tampilan menu Basic dari AMD Ryzen Master                     |
| Gambar 3.83 Tampilan menu Advanced di AMD Ryzen Master65                  |
| Gambar 3.84 Tampilan menu Profile 1 di AMD Ryzen Master65                 |
| Gambar 3.85 Preset Default sebelum di Overclock                           |
| Gambar 3.86 Preset setelah di Overclock ke 4.1 Ghz                        |
| Gambar 3.87 Tampilan EZ Mode di BIOS MSI67                                |
| Gambar 3.88 Tampilan Advanced Mode di BIOS MSI67                          |
| Gambar 3.89 Menu OC di BIOS MSI                                           |
| Gambar 3.90 Menu Memory Try-it                                            |
| Gambar 3.91 Profil Memory Try-it telah dipilih69                          |
| Gambar 4.1 Grafik perbandingan Konsumsi Daya di Skenario Kestabilan CPU77 |
| Gambar 4.2 Grafik perbandingan Suhu CPU & VRM di Skenario Kestabilan CPU  |
| Gambar 4.3 Skenario Pengujian Kestabilan Memori Berhasil                  |
| Gambar 4.4 Pengujian Kestabilan Memori di 3600 Mhz Gagal                  |
| Gambar 4.5 Grafik perbandingan Hasil Physic Score 3DMark 11               |
| Gambar 4.6 Grafik perbandingan Hasil Suhu Rata - Rata 3DMark 11 Physics   |
| Score                                                                     |

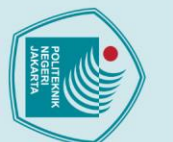

1. Dilarang mengutip sebagian atau seluruh karya tulis ini tanpa mencantumkan dan menyebutkan sumber : a. Pengutipan hanya untuk kepentingan pendidikan, penelitian , penulisan karya ilmiah, penulisan laporan, penulisan kritik atau tinjauan suatu masalah.

2. Dilarang mengumukan dan memperbanyak sebagian atau seluruh karya tulis ini dalam bentuk apapun tanpa izin dari Jurusan TIK Politeknik Negeri Jakarta

b. Pengutipan tidak merugikan kepentingan yang wajar Politeknik Negeri Jakarta

| Gambar 4.7 Grafik perbandingan Konsumsi Daya 3DMark 11 Physics Score81 |
|------------------------------------------------------------------------|
| Gambar 4.8 Grafik perbandingan Hasil Nilai Cinebench R1581             |
| Gambar 4.9 Grafik perbandingan Suhu Rata - Rata Cinebench R1582        |
| Gambar 4.10 Grafik perbandingan Konsumsi Daya Cinebench R1582          |
| Gambar 4.11 Grafik perbandingan Memory Score di Geekbench 483          |
| Gambar 4.12 Grafik perbandingan Memory Latency di AIDA6484             |
| Gambar 4.13 Grafik perbandingan Hasil Nilai Benchmate 7-Zip            |
| Gambar 4.14 Grafik perbandingan Suhu Rata - Rata di Benchmate 7-Zip85  |
| Gambar 4.15 Grafik perbandingan Konsumsi Daya di Benchmate 7-Zip       |
| Gambar 4.16 Grafik perbandingan Hasil Nilai di Blender                 |
| Gambar 4.17 Grafik perbandingan Suhu Rata - Rata di Blender            |
| Gambar 4.18 Grafik perbandingan Konsumsi Daya di Blender               |
| Gambar 4.19 Grafik perbandingan Hasil Nilai di Adobe Premiere          |
| Gambar 4.20 Grafik perbandingan Suhu Rata - Rata di Adobe Premiere     |
| Gambar 4.21 Grafik perbandingan Konsumsi Daya di Adobe Premiere90      |
| Gambar 4.22 Grafik perbandingan Hasil Nilai di Handbrake90             |
| Gambar 4.23 Grafik perbandingan Suhu Rata - Rata di Handbrake91        |
| Gambar 4.24 Grafik perbandingan Konsumsi Daya di Handbrake91           |
| Gambar 4.25 Grafik perbandingan Hasil Nilai di 3DMark Sky Diver92      |
| Gambar 4.26 Grafik perbandingan Suhu Maksimal di 3DMark Sky Diver93    |
| Gambar 4.27 Grafik perbandingan Konsumsi Daya di 3DMark Sky Diver93    |

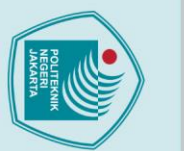

### DAFTAR TABEL

| Tabel 1. Pengujian Kestabilan CPU                               | 71 |
|-----------------------------------------------------------------|----|
| Tabel 2. Pengujian Kestabilan Memori                            | 71 |
| Tabel 3. Hasil Pengujian CPU menggunakan 3DMark 11              | 72 |
| Tabel 4. Hasil Pengujian CPU menggunakan Cinebench R15          | 72 |
| Tabel 5. Hasil Pengujian Memori menggunakan Geekbench 4         | 73 |
| Tabel 6. Hasil Pengujian Memori menggunakan AIDA 64             | 73 |
| Tabel 7. Hasil Pengujian Gabungan menggunakan Benchmate 7-Zip   | 73 |
| Tabel 8. Hasil Pengujian Gabungan menggunakan Blender           | 74 |
| Tabel 9. Hasil Pengujian Gabungan menggunakan Adobe Premiere    | 74 |
| Tabel 10. Hasil Pengujian Gabungan menggunakan Handbrake        | 75 |
| Tabel 11. Hasil Pengujian Gabungan menggunakan 3DMark Sky Diver | 75 |

### POLITEKNIK daftar lampiran

Daftar Riwayat Hidup Penulis .....

Jurusan Teknik Informatika dan Komputer - Politeknik Negeri Jakarta

Dilarang mengumukan dan memperbanyak sebagian atau seluruh karya tulis ini dalam bentuk apapun

b. Pengutipan tidak merugikan kepentingan yang wajar Politeknik Negeri Jakarta

tanpa izin dari Jurusan TIK Politeknik Negeri Jakarta

© Hak Cipta milik Jurusan TIK Politeknik Negeri Jakarta

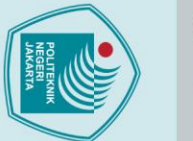

lak Cipta :

### BAB I

### PENDAHULUAN

### 1.1 Latar Belakang

Seiring dengan meningkatnya kebutuhan dalam produktivitas dan juga dampak dengan adanya *COVID-19* diseluruh dunia, akibatnya para produsen teknologi menaikkan harga komponen secara signifikan, hal ini juga di-perparah dengan permintaan pasar yang sangat tinggi, menurut analis (Gartner Inc, 2021) pada tahun 2020 pertumbuhan pasar komputer meningkat sebesar 4.8% dari tahun 2019 yang hanya 1.1% hal ini merupakan pertumbuhan pasar komputer semenjak 2010.

Dikarenakan keterbatasan dana banyak pengguna komputer memilih untuk tidak meng-upgrade atau menunggu sampai harga menjadi normal, menurut analis (Gartner Inc, 2021) diperkirakan harga dan pasokan untuk semikonduktor akan normal kembali pada pertengahan tahun 2022.

*Overclocking* bisa menjadi solusi bagi pengguna yang ingin memaksimalkan kinerja sistem komputernya ditengah situasi seperti saat ini, kata *Overclocking* atau *Overclock* diambil dari kata *Over* yang berarti lebih dan *Clock* adalah singkatan dari *Clockspeed* yang berarti *Overclocking* merupakan sebuat metode atau teknik untuk menjalankan komponen komputer dengan kecepatan yang lebih tinggi dari kecepatan standar yang sudah ditentukan pabrik-nya (Jagat Review, 2016).

Selain itu teknik *Overclocking* juga beberapa tahun ini berkembang pesat sehingga teknik yang biasanya digunakan hanya dengan menggunakan *BIOS* bisa digunakan melalui aplikasi sehingga memudahkan pengguna dalam melakukan *Overclocking*.

Penelitian mengenai *Overclocking* ini sudah cukup banyak dilakukan seperti penelitian untuk mengetahui efek durabilitas yang disebabkan oleh *overclocking* di prosesor Intel Core i5-4670K (Fahrizal, et al., 2016), penelitian mengenai kinerja saat melakukan enkripsi data menggunakan prosesor Intel Pentium G3258AE (Rahmaden, 2017), penelitian mengenai metode *Overclocking* yang berbeda-beda (Thomas & Shanmugasundaram, 2018), penelitian mengenai overclocking di prosesor Intel Core i5-2500K (Utama, et al., 2019), penelitian mengenai

1

Dilarang mengumukan dan memperbanyak sebagian atau seluruh karya tulis ini dalam bentuk apapun b. Pengutipan tidak merugikan kepentingan yang wajar Politeknik Negeri Jakarta tanpa izin dari Jurusan TIK Politeknik Negeri Jakarta

Dilarang mengutip sebagian atau seluruh karya tulis ini tanpa mencantumkan dan menyebutkan sumber :

a. Pengutipan hanya untuk kepentingan pendidikan, penelitian, penulisan karya ilmiah, penulisan laporan, penulisan kritik atau tinjauan suatu masalah.

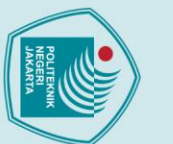

Dilarang mengutip sebagian atau seluruh karya tulis ini tanpa mencantumkan dan menyebutkan sumber :

a. Pengutipan hanya untuk kepentingan pendidikan, penelitian , penulisan karya ilmiah, penulisan laporan, penulisan kritik atau tinjauan suatu masalah.

Dilarang mengumukan dan memperbanyak sebagian atau seluruh karya tulis ini dalam bentuk apapun

tanpa izin dari Jurusan TIK Politeknik Negeri Jakarta

b. Pengutipan tidak merugikan kepentingan yang wajar Politeknik Negeri Jakarta

overclocking di prosesor Intel Core i7-2600K- (Lutfi & Prasetyo, 2016), ada juga penelitian yang memfokuskan tentang *overclocking* pada memori menggunakan *RAM* Galax *Hall of Fame* (Kharisma & Putro, 2019).

Penelitian-penelitian tersebut dilakukukan menggunakan *hardware* yang ditunjukkan untuk konsumen, ada juga yang melakukan Penelitian *overclocking* pada *server* dan berfokus pada efisiensi kinerja serta menimalisir konsumsi daya seperti penelitian mengenai cara meningkatkan efisiensi dengan *Overclocking* prosesor dan penskalaan frekuensi memori (Feihao, et al., 2018), dan penelitian *Overclocking* mengenai pendekatan hemat energi holistik untuk sistem prosesor dan memory (Feihao, et al., 2019).

Berdasarkan penelitian-penelitian yang dilakukan jarang sekali yang menggunakan penelitian dengan menggunakan software overclocking seperti yang dilakukan (Slameto & Rachman, 2020) dengan jurnalnya yang berjudul Pengaruh *Overclocking Processor* AMD Ryzen 5 Pada Rendering Video menggunakan Adobe After Effect.

Penelitian ini bertujuan sama dengan penelitian sebelum-sebelumnya yaitu melakukan analisis *Overclocking* dengan mencari peningkatan dari sistem yang mana paling seimbang dari kestabilan sistem, suhu dan yang terpenting juga konsumsi daya yang didapat.

### 1.2 Perumusan Masalah

Perumusan masalah yang terdapat pada Penelitian :

- a. Bagaimana cara melakukan Overclocking?
- b. Bagaimana performa kinerja sistem sebelum & setelah di Overclocking?
- c. Apa efek yang didapatkan setelah melakukan Overclocking?

### 1.3 Batasan Masalah

Dalam realisasi, Penelitian ini dibatasi dalam beberapa hal sebagai berikut:

a. Menggunakan Sistem Operasi Windows 10 21H1 sebagai sistem pengujian.

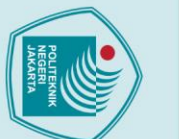

a. Pengutipan hanya

anpa izin dari Jurusan TIK Politeknik Negeri Jakarta

ilarang mengumukan dan memperbanyak sebagian atau seluruh karya tulis ini dalam bentuk apapun

Pengutipan tidak merugikan kepentingan yang wajar Politeknik Negeri Jakarta

. Dilarang mengutip sebagian atau seluruh karya tulis ini tanpa mencantumkan dan menyebutkan sumber

untuk kepentingan pendidikan, penelitian , penulisan karya ilmiah, penulisan laporan, penulisan kritik atau tinjauan suatu masalah.

- b. Spesifikasi sistem yang dipakai adalah: *Processor* AMD Ryzen 3 3100, *Motherboard* MSI B450 Pro VDH MAX, Memori *RAM* DDR4 V-Gen Tsunami 8GB 2666 Mhz
- c. Overclocking CPU menggunakan Ryzen Master Utility
- d. Overclocking Memori menggunakan konfigurasi dari Memory try-it di BIOS
- e. Kartu Grafis tidak di Overclock

### 1.4 Tujuan dan Manfaat

### 1.4.1 Tujuan

Tujuan dilakukannya Penelitian ini adalah untuk melihat seberapa besar performa sistem yang didapat dengan melakukan teknik *Overclocking* dan juga mengetahui seberapa besar peningkatan suhu dan konsumsi daya yang di dapat.

### 1.4.2 Manfaat

Manfaat dari Penelitian ini adalah untuk mengetahui konfigurasi yang pas antara peningkatan suhu,konsumsi daya dengan peningkatan performa yang di dapat.

### 1.5 Metode Penyelesaian Masalah

Penelitian ini dilakukan dengan melakukan implementasi dari aplikasi dan juga meneliti hubungan sebab akibat dari variabel yang ada untuk mendapatkan hasil yang akurat. Tahapan penelitian yang dilakukan adalah sebagai berikut:

### 1. Studi Literatur

Studi literatur dilakukan untuk mengumpulkan data dari buku, jurnal penelitian, wawancara dan jurnal prosiding konferensi tentang informasi yang terkait dengan masalah pada topik penelitian.

### 2. Perancangan & Implementasi Infrastruktur

Infrastruktur yang digunakan adalah komputer 1 unit dengan spesifikasi yang sudah ditentukan.

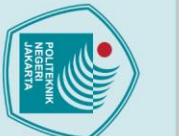

# 🔘 Hak Cipta milik Jurusan TIK Politeknik Negeri Jakarta

lak Cipta :

Dilarang mengumukan dan memperbanyak sebagian atau seluruh karya tulis ini dalam bentuk apapun

b. Pengutipan tidak merugikan kepentingan yang wajar Politeknik Negeri Jakarta

tanpa izin dari Jurusan TIK Politeknik Negeri Jakarta

3. Pengujian

Pengujian dilakukan dengan menggunakan Aplikasi Ryzen Master Utility dan BIOS sebagai pembanding, serta aplikasi yang sudah ditentukan bertujuan untuk mengukur kinerja sistem serta mengecek sistem.

### 4. Analisis Hasil Pengujian

Data yang didapat dari pengujian dicatat dan dilakukan analisis untuk mendapatkan kesimpulan dari penelitian yang dilakukan.

### **Penyusunan Laporan Penelitian** 5.

Laporan penelitian dilakukan setelah seluruh penelitian selesai dengan mengikuti pedoman yang ditetapkan oleh panitia skripsi Jurusan Teknik Informatika dan Komputer. Pembuatan laporan penelitian akan dibimbing oleh dosen pembimbing dan juga pakar serta kegiatan pengerjaan didokumentasikan dalam bentuk foto, video, maupun media lain

### POLITEKNIK NEGERI JAKARTA

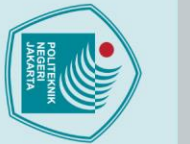

5.1 Kesimpulan

2.

### ak Cipta :

# Dilarang mengutip sebagian atau seluruh karya tulis ini tanpa mencantumkan dan menyebutkan sumber :

- a. Pengutipan hanya untuk kepentingan pendidikan, penelitian, penulisan karya ilmiah, penulisan laporan, penulisan kritik atau tinjauan suatu masalah.

- b. Pengutipan tidak merugikan kepentingan yang wajar Politeknik Negeri Jakarta

Dilarang mengumukan dan memperbanyak sebagian atau seluruh karya tulis ini dalam bentuk apapun

tanpa izin dari Jurusan TIK Politeknik Negeri Jakarta

### **KESIMPULAN**

Berdasarkan hasil pengujian yang telah dilakukan, kesimpulan yang didapat adalah:

- 1. penulis mengambil kesimpulan bahwa overclocking dapat meningkatkan performa kinerja sistem secara besar maupun kecil yang perlu diperhatikan adalah software yang digunakan CPU Bound, Memori Bound maupun GPU Bound, agar memaksimalkan efek yang dihasilkan dari overclocking.
  - Melakukan overclocking juga memiliki dampak yang signifikan terhadap suhu dan konsumsi daya, berdasarkan data yang didapatkan dari hasil analisis, rata-rata persentase kenaikan suhu menggunakan Pendingin bawaan dalam segala pengujian adalah 23.2% sedangkan menggunakan Pendingin tambahan mengalami penurunan dengan persentase 21.1% dengan persentase rata-rata konsumsi daya 17.6%.
  - Frekuensi tertinggi yang bisa diraih untuk CPU adalah 4.25 Ghz lebih dari itu sistem *restart*, suhu juga sangat berpengaruh semakin tinggi frekuensi maka semakin tinggi juga suhu yang dihasilkan, sedangkan untuk frekuensi tertinggi dari memori adalah 3333 Mhz lebih dari itu sistem tidak stabil perlu diperhatikan persentase kenaikan memori dari keadaan default sangat besar yaitu 38.3% lebih besar dari kenaikan frekuensi CPU yang hanya 8.9%.
- 4. Dari hasil data yang dianalis menurut penulis *setting* yang pas dan stabil untuk sehari-hari adalah skenario gabungan 4, dikarenakan voltase yang masih berada pada di 1.1V sehingga suhu tidak terlalu tinggi namun memberikan peningkatan yang lumayan.

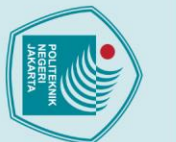

# 🔘 Hak Cipta milik Jurusan TIK Politeknik Negeri Jakarta

### lak Cipta :

5.2 Saran

dengan overclocking selanjutnya adalah :

pengujian overclocking.

- Dilarang mengutip sebagian atau seluruh karya tulis ini tanpa mencantumkan dan menyebutkan sumber :
- a. Pengutipan hanya untuk kepentingan pendidikan, penelitian, penulisan karya ilmiah, penulisan laporan, penulisan kritik atau tinjauan suatu masalah.
- b. Pengutipan tidak merugikan kepentingan yang wajar Politeknik Negeri Jakarta

POLITEKNIK NEGERI JAKARTA

Penelitian ini dilakukan dengan kondisi perangkat keras yang terbatas sehingga

diperlukan penelitian lebih lanjut, adapun saran untuk penelitian yang berkaitan

1. Dilakukan penelitian lebih lanjut untuk melihat efek yang dihasilkan

2. Penelitian selanjutnya bisa menggunakan GPU sebagai fokus utama dalam

overclocking sistem untuk kegunaan berbasis Jaringan ataupun virtualisasi.

### DAFTAR PUSTAKA

- Fahrizal, R., Alfanz, R. & Sakti, A., 2016. *Analysis of effect Overclocking durability* on Intel processor i5 4670K. Bandung, IEEE, p. 4.
- Feihao, W. et al., 2018. *Improve Energy Efficiency by Processor Overclocking and Memory Frequency Scaling*. Exeter, IEEE, p. 8.
- Feihao, W. et al., 2019. Holistic Energy Efficient Approach for Processor-Memory System. *Tsinghua Science and Technology*, 24(4), p. 16.

Gartner Inc, 2021. Gartner Says Global Chip Shortage Expected to Persist Until Second Quarter of 2022. [Online] Available at: <u>https://www.gartner.com/en/newsroom/press-releases/2021-05-12-gartner-says-global-chip-shortage-expected-to-persist-until-secondquarter-of-2022</u> [Accessed 29 Juli 2021].

Gartner Inc, 2021. Gartner Says Worldwide PC Shipments Grew 10.7% in Fourth Quarter of 2020 and 4.8% for the Year. [Online] Available at: <u>https://www.gartner.com/en/newsroom/press-releases/2021-01-11-gartner-says-worldwide-pc-shipments-grew-10-point-7-percent-in-the-fourth-quarter-of-2020-and-4-point-8-percent-for-the-year [Accessed 17 Mei 2021].</u>

- Jagat Review, 2015. *Mengenal Benchmark sintetis part 1 of 3: tool penting bagi overclocker.* [Online] Available at: <u>https://oc.jagatreview.com/2015/09/mengenal-benchmark-</u> <u>sintetis-part-1-of-3-tool-penting-bagi-overclocker/</u> [Accessed 17 Mei 2021].
- Jagat Review, 2016. Mengenal OC: Menjawab 10 Pertanyaan Dasar Mengenai Overclocking. [Online] Available at: <u>https://oc.jagatreview.com/2016/02/mengenal-oc-menjawab-10-pertanyaan-dasar-mengenai-overclocking-2016/</u> [Accessed 17 Mei 2021].
- Jagat Review, 2016. Synthetic Benchmark vs Real World Benchmark bagi Overclocker. [Online] Available at: <u>https://oc.jagatreview.com/2016/05/synthetic-benchmark-vsreal-world-benchmark-bagi-overclocker/</u> [Accessed 17 Mei 2021].
- Kharisma, R. S. & Putro, M. K., 2019. *Analysis of Overclock RAM Galax Hall of Fame for Daily Needs*. Yogyakarta, IEEE.
- Lutfi, M. & Prasetyo, H., 2016. Analisis Kinerja Overclock Processor Intel Core i7 2600K pada chipset motherboard P67. *Jurnal Transformasi*, 12(1), p. 7.

## 🔘 Hak Cipta milik Jurusan TIK Politeknik Negeri Jakarta

### Hak Cipta : 1. Dilarang m

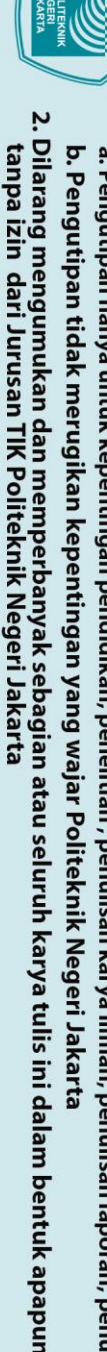

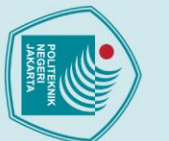

a. Pengutipan nany

- MSI, 2020. Saat Prosesor Baru AMD Ryzen 4000G Series Bertemu MSI Memory Try It! Analis Kinerja DRAM !! Dapatkan 4000+MHz hanya dengan beberapa klik !!!. [Online] Available at: <u>https://id.msi.com/blog/b550-memory-try-it</u> [Accessed Mei 17 2021].
- R., 2017. Analisis Efek Overclocking terhadap Enkripsi data dengan menggunakan Processor Intel G3258AE. *Repository Universitas AMIKOM Yogyakarta*, 11(4887), p. 7.
- Slameto, A. A. & Rachman, A. H., 2020. Pengaruh Overclocking Processor AMD Ryzen 5 Pada Rendering Video menggunakan Adobe After Effect. JURNAL INOVTEK POLBENG - SERI INFORMATIKA, 5(1), p. 16.

Thomas, D. & Shanmugasundaram, M., 2018. A survey on Different Overclocking Methods. Vellore, IEEE.

Utama, R. D., Juardi, D. & Heryana, N., 2019. Implementasi Overclocking pada Processor Intel Core i5-2500K untuk meningkatkan Kinerja Komputer. *JUSTINDO (Jurnal Sistem & Teknologi Informasi Indonesia)*, 5(1), p. 7.

### POLITEKNIK NEGERI JAKARTA

. Dilarang mengutip sebagian atau seluruh karya tulis ini tanpa mencantumkan dan menyebutkan sumber

untuk kepentingan pendidikan, penelitian , penulisan karya ilmiah, penulisan laporan, penulisan kritik atau tinjauan suatu masalah.

Dilarang mengumukan dan memperbanyak sebagian atau seluruh karya tulis ini dalam bentuk apapun

tanpa izin dari Jurusan TIK Politeknik Negeri Jakarta

b. Pengutipan tidak merugikan kepentingan yang wajar Politeknik Negeri Jakarta

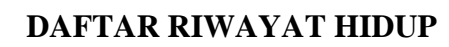

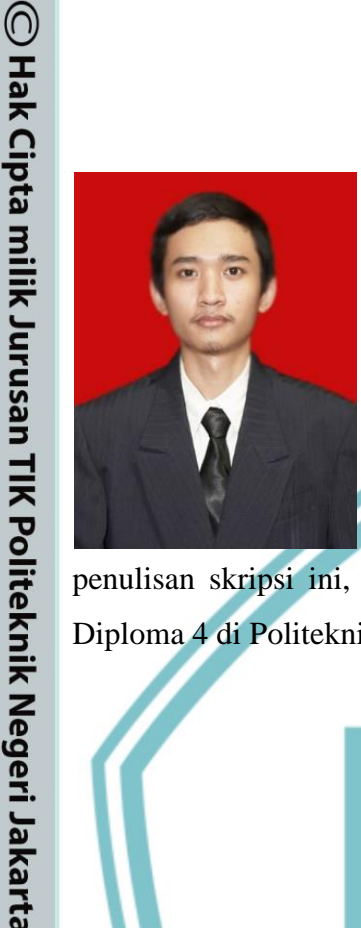

Penulis bernama Ockly RajabPratama lahir di Jakarta, 23 Oktober 1999. Penulis menyelesaikan sekolah dasar di SD Negeri 05 Tanah Baru Depok pada tahun 2011. Menyelesaikan pendidikan sekolah menengah pertama di SMP Negeri 131 Terbuka Jakarta Selatan pada tahun 2014 dan pendidikan sekolah menengah kejuruan di SMK Al-Muhajirin Depok pada tahun 2017. Hingga sampai

penulisan skripsi ini, penulis masih terdaftar sebagai mahasiswa aktif program Diploma 4 di Politeknik Negeri Jakarta.

### POLITEKNIK NEGERI JAKARTA

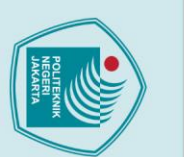

# lak Cipta :

- Dilarang mengutip sebagian atau seluruh karya tulis ini tanpa mencantumkan dan menyebutkan sumber :
- a. Pengutipan hanya untuk kepentingan pendidikan, penelitian, penulisan karya ilmiah, penulisan laporan, penulisan kritik atau tinjauan suatu masalah.
- b. Pengutipan tidak merugikan kepentingan yang wajar Politeknik Negeri Jakarta
- Dilarang mengumukan dan memperbanyak sebagian atau seluruh karya tulis ini dalam bentuk apapun tanpa izin dari Jurusan TIK Politeknik Negeri Jakarta